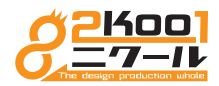

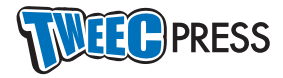

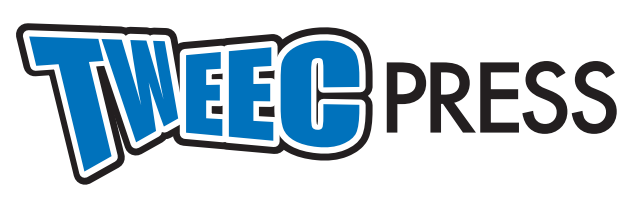

# 管理画面一操作マニュアル

管理画面 URL http://demo.tweec.net/wp-admin/

> ID guest

Pass g2u0e1s8t

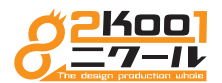

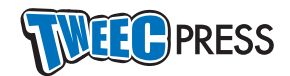

# 目次

| ダッシュボード・・・・・・3                       |
|--------------------------------------|
| ログイン直後の初期画面······ 3                  |
| All in One SEO ·······4              |
| タイトル、ディスクリプション、キーワードなど SEO に関する部分の編集 |
| Jetpack ······5                      |
| Facebook、Twitter など SNS と連携させる時の設定   |
| 投稿                                   |
| 投稿ページの作成、編集······ 6                  |
| メディアの挿入・・・・・・ 7                      |
| 公開日、カテゴリ、タグ・・・・・・ 8                  |
| 投稿ページの再編集                            |
| 固定ページ・・・・・・ 10                       |
| 固定ページの作成、編集······ 10                 |
| メインビジュアル作成·······11                  |
| お問い合わせフォームの設定                        |
| お問い合わせフォームの反映                        |
| フッター作成                               |
| 固定ページのコンテンツ作成、編集(ブロック)               |
| 固定ページのコンテンツ作成、編集(テーブル)               |
| ウィジェット・・・・・・ 17                      |
| フッター部分にバナーを貼る                        |
| メニュー                                 |
| メニューを追加、削除などの編集                      |
| テーマの編集                               |
| HTML や CSS を直接編集                     |

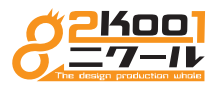

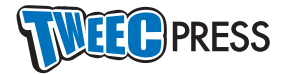

## ダッシュボード

#### ログイン直後の初期画面

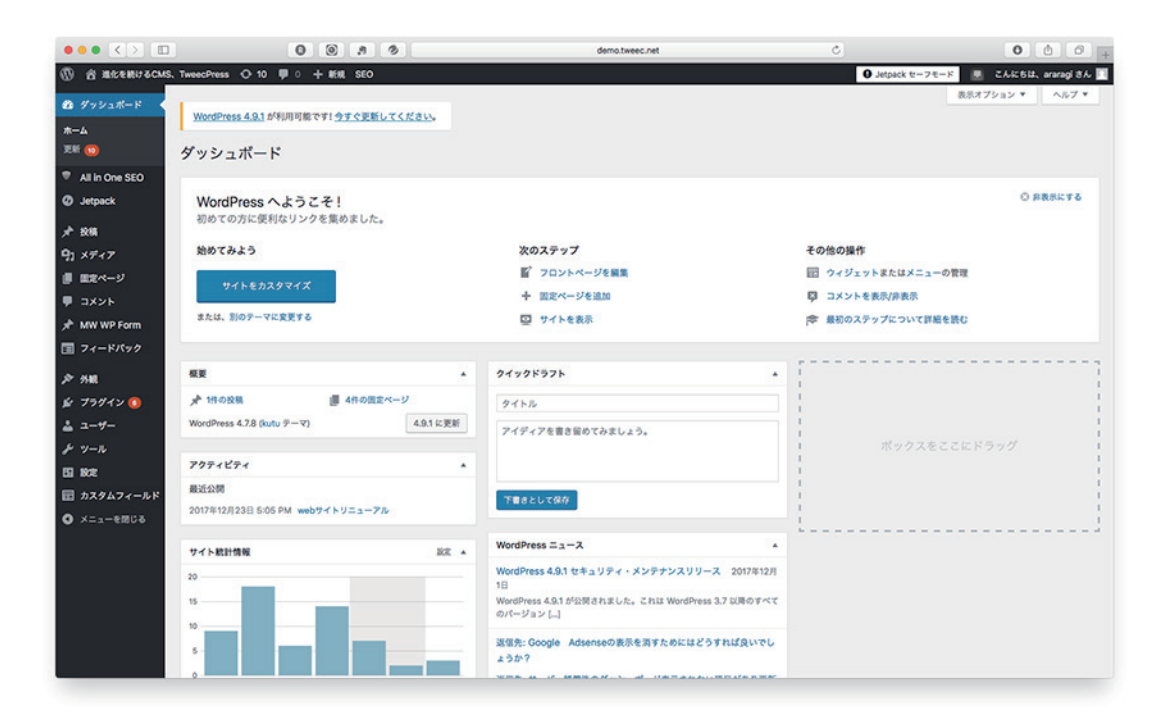

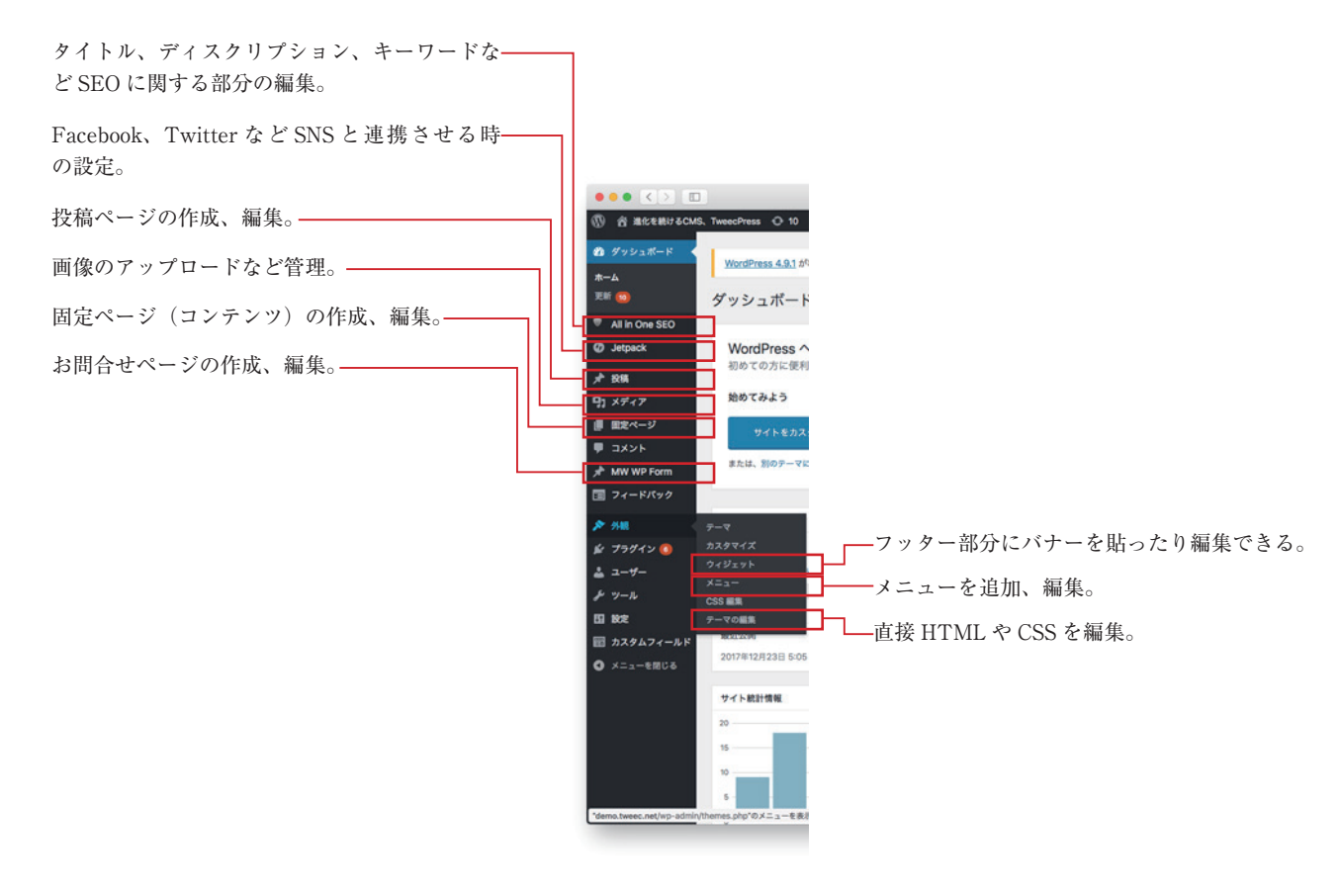

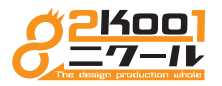

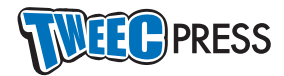

## All in One SEO

## タイトル、ディスクリプション、キーワードなど SEO に関する部分の編集

サイト全体のタイトル、ディスクリプション、キーワードなど SEO に関する部分の編集します。 各ページ毎にも同じ設定が搭載されています。

| ••• <>                | 0 <sup>9</sup> 0 /            | demo.tweec.net                            |      | Ċ                       | 000+                    |
|-----------------------|-------------------------------|-------------------------------------------|------|-------------------------|-------------------------|
| ⑦ 含 進化を続けるCMS         | 3、TweecPress O 10 早 0 + 新規 Si | E0                                        |      | O Jetpack セーフモード        | 🖳 ೭೩೫೮೫೩ araragi ಶೆಸಿ 🔟 |
| 🙆 ダッシュボード             |                               |                                           |      | プレミアムサポートフォーラ           | ムにアクセス                  |
| All in One SEO        | ]                             |                                           |      |                         |                         |
| 一般設定                  | ホームページ設定                      |                                           | 01 . | ② 更新履歴を表示               |                         |
| パフォーマンス<br>XML サイトマップ | ⑦ホームタイトル:                     | TweecPress   サンプルサイトです。ご自由にお使いください。       | 9    | ビデオチュートリアルを見る           |                         |
| 機能管理<br>Proへアップグレード   |                               | 33 文字。ほとんどの検索エンジンは最大57文字を ホームタイトル に使用します。 |      | はじめますか?知らまざくだ           | を持ん でく ださい              |
| Ø Jetpack             | ⑦ホームディスクリプション:                | TweecPressのサンプルサイトです。ご自由にお使いください。         |      |                         |                         |
| ★ 投稿                  |                               | 33 文字。ほとんどの検索エンジンは最大160文字をホームディスクリプション に  | e I  |                         |                         |
| 91 メディア               |                               | 用します。                                     | 2    | Free Google ra          | ank checker             |
| ■ 田定ページ               | (?)代わりに固定フロントページを利用す          | ( 有效 ) 無效                                 |      | Add as many keywords as | vou like.               |
|                       | ő                             | 0.11                                      |      | click to sign up now!   |                         |
| HW WP Form            |                               |                                           |      |                         |                         |
| フィードパック               |                               |                                           |      | WINCHER                 |                         |
| \$* AM                | タイトル設定                        |                                           | On · |                         |                         |
| \$ 75#44 B            | (?)タイトルを書き換える:                | • 有效 (無效                                  | 7    |                         |                         |
| ± 1-₩-                |                               |                                           |      |                         |                         |
| チッール                  |                               |                                           |      |                         |                         |
| EI 182                | (?)ホームページタイトル形式:              | %page_title%                              |      |                         |                         |
| 日 カスタムフィールド           |                               |                                           |      |                         |                         |
| ● メニューを聞じる            | (?) 固定ページタイトルフォーマット:          | %page_title%   %blog_title%               |      |                         |                         |
|                       | ② 投稿タイトルのフォーマット               | %post_title%   %blog_title%               |      |                         |                         |
| メニューを表示               |                               |                                           | _    |                         |                         |

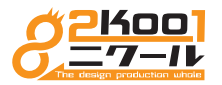

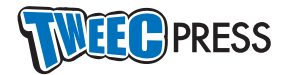

## Jetpack

## Facebook、Twitter など SNS と連携させる時の設定

Facebook ページや、Twitter など SNS と記事の投稿を連携させる時の設定します。

| ••• <>                                            | 0 <sup>9</sup> 0 .a (                                                 | 9 I                            | demo.tweec.net                                                                   | 0 0 0 +            |         |
|---------------------------------------------------|-----------------------------------------------------------------------|--------------------------------|----------------------------------------------------------------------------------|--------------------|---------|
| ⑦ 資 進化を続けるCMS、TweecPre<br>の ダッシュポード               | iss O 10 甲 0 + 新規 SEO                                                 | Ietpack                        | Jetpack セーフモード                                                                   | こんにちは、araragi さん 🔽 |         |
| All in One SEO                                    |                                                                       | Writing Sharing Discussion Tra | rffic Security Q                                                                 |                    |         |
| BC定           サイト統計情報                             |                                                                       | Publicize connections          |                                                                                  |                    |         |
| メ <sup>2</sup> 投稿<br>D1 メディア                      |                                                                       | ● 交積をソーシャルネットワークに自動共行          | <b>N</b> O                                                                       |                    |         |
| 信 田定ページ                                           |                                                                       | ソーシャルメディアアカウントを投続する            | >                                                                                |                    |         |
| → MW WP Form                                      |                                                                       | Sharing buttons                |                                                                                  |                    |         |
| E 97-F/99 ♪ 外観                                    |                                                                       | ● 投稿に共有ボタンを追加                  |                                                                                  |                    |         |
| <i>≨ ブラヴイン</i> <b>③</b><br>≟ ユ <del>−ザ−</del>     |                                                                       | 0 <sup>8</sup> 0 ,9 0          | WordPress.com (Automattic, In                                                    | Ċ                  | 000+    |
| チャッール<br>151 180定                                 | <ul> <li>W Sites</li> <li>W Switch Site</li> </ul>                    |                                | •                                                                                |                    | C Write |
| <ul> <li>ロ カスタムフィールド</li> <li>メニューを聞じる</li> </ul> | ③ 進化を続けるCMS、Tweeci G                                                  |                                | Connections Sharing Buttons                                                      |                    |         |
|                                                   | <ul> <li>Upgrade for full site backups.</li> <li>View Site</li> </ul> | 60<br>12                       | Publicize Your Posts                                                             |                    |         |
|                                                   | ill Stats                                                             |                                | Facebook<br>Sharing posts to your news feed.                                     | Disconnect         |         |
| メニューを表示                                           | 🕐 Plan 🛛 Fre                                                          |                                | Tweec pro Connection available to all administrators, editors, and authors       |                    |         |
| _                                                 | Site Pages Ad                                                         | td                             | Connect a different account                                                      | ur cita            |         |
|                                                   | E Blog Posts Ad                                                       | td                             | Twitter                                                                          | Disconnect         |         |
|                                                   | Comments                                                              |                                | Sharing posts to your Twitter feed.                                              |                    |         |
|                                                   | フィードバック Ad<br>Descention                                              | td                             | Connection available to all administrators, editors, and authors                 |                    |         |
|                                                   | Themes Customiz                                                       | 20                             | You can also add a Twitter Timeline Widget to display any public timeline on you | r site.            |         |
|                                                   | Configure                                                             |                                | Google+<br>Comment and share to your profile.                                    | Connect 🗸 🗸        |         |
|                                                   | 2 People Ad                                                           | id                             | LinkedIn<br>Share posts to your connections.                                     | Connect            |         |
|                                                   | Plugins Manag<br>メニューを表示 ()                                           | 39                             | t Tumblr<br>Share posts to your Tumblr blog.                                     | Connect            |         |

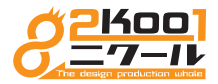

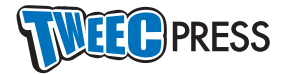

### 投稿

#### 投稿ページの作成、編集

投稿ページの作成、編集をします。 ここれは新規投稿についてご説明いたします。

| ••• <>         | 0 <sup>0</sup> 0 8 0          | demo.tweec.net | C           | (                                       |                |
|----------------|-------------------------------|----------------|-------------|-----------------------------------------|----------------|
| ① 合 進化を続けるCMS、 | TweecPress 〇 10 🗭 0 🕂 新規 SEO  |                | 9 Jetpa     | ck セーフモード 📃 こんに                         | ちは、araragi さん  |
| @ ダッシュボード      | 新規投稿を追加                       |                |             |                                         |                |
| All in One SEO | 1                             |                |             | 公開                                      |                |
| Ø Jetpack      | â                             |                |             | 下書きとして保存                                | プレビュー          |
| * 投稿           | 3<br>切 メディアを追加 国 お問合せフォームを追加  |                | V11-75 5+7L | ♀ ステータス:下書き 編集                          | L              |
| 投稿一覧           |                               | A • 5 🗐        | ×           | ④ 公開状態:公開 重集                            |                |
| NFHEB.20       |                               | _ · _          |             | 前 すぐに公開する MR                            |                |
| カテゴリー<br>タグ    | (2)                           |                |             | パブリサイズ共有: Facebo<br>Twitter: @tweeg.pro | ok: Tweec pro, |
| 91 × 7 × 7     |                               |                |             | PHEMA RE                                |                |
| ■ 固定ページ        |                               |                |             |                                         |                |
|                |                               |                |             |                                         |                |
| MW WP Form     |                               |                |             | フォーマット                                  | *              |
| ■ フィードバック      |                               |                |             | 単勝 作 ④                                  |                |
| ф ни           |                               |                |             | ○ E ギャラリー                               |                |
| 4 J3#42        |                               |                |             | <ul> <li>○ ○ ステータス</li> </ul>           |                |
| ± 1-₩-         | 文字数:0                         |                |             | 5                                       |                |
| ト ツール          | All in One SEO Pack           |                | @^ •        | カテゴリー                                   |                |
| 53 802         |                               |                | ルプ          | カテゴリー一覧 よく使う                            | 60             |
| 〒 カスタムフィールド    | PRO VERSIONへ更新                |                |             | =====                                   |                |
| ● メニューを回じる     |                               |                |             | □ 制作事例                                  |                |
|                | ? Z=                          |                |             | + 新規カテゴリーを追加                            |                |
|                |                               |                |             | 6                                       |                |
|                |                               |                |             | 97                                      |                |
|                | 進化を続けるCMS、TweecPress          |                |             | 12                                      | 18.50          |
| メニューを表示        | http://domo.huppo.po//2ps/765 |                |             |                                         |                |

画面の該当部分に入力していきます。

①タイトルを入力。
②記事を入力。
③画像を記事に挿入する場合は、本文の任意の場所にカーソルを置いて「イメージを挿入」ボタンをクリック。
④公開日を別の日に設定したい場合は右側の「すぐに公開する」の横の「編集」をクリックして、日付を変更する。
⑤右下の「カテゴリー」から該当カテゴリーにチェックを入れる。
⑥必要に応じて右下の「タグ」にキーワードを入れる(任意)。
⑦入力が完了したら「公開」ボタンをクリック。

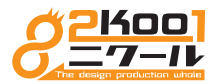

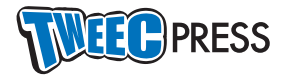

### メディアの挿入

メディアの挿入(画像の貼り付け)について解説いたします。

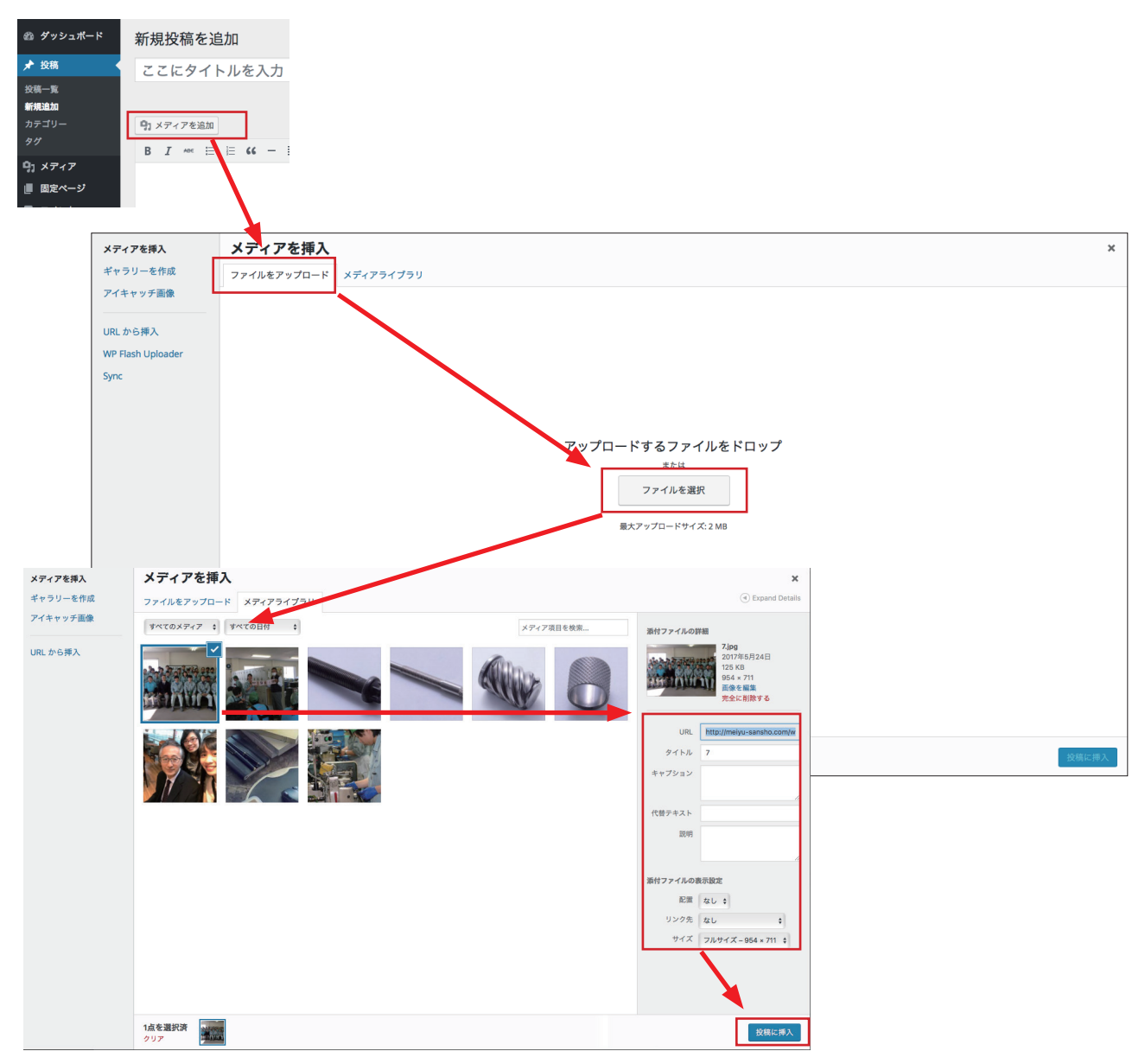

画像を記事に挿入する場合は、本文の任意の場所にカーソルを置いて「イメージを挿入」ボタンをクリック。

「ファイルをアップロード」タブをクリックして、「ファイルを選択」ボタンをクリックし、ご自身のパソコンに保存してある画像を選 択する。

「メディアライブラリ」に登録されたのを確認して、任意で右側の「タイトル」、「代替テキスト」、「サイズ」などを変更する。

全て完了したら「投稿に挿入」ボタンをクリック。

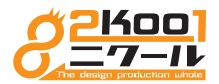

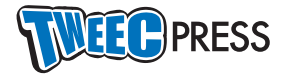

### 公開日、カテゴリ、タグ

公開日、カテゴリ、タグについて解説いたします。

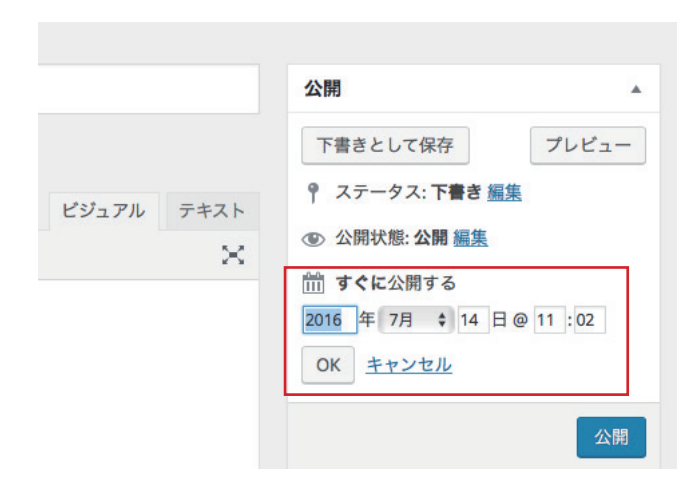

公開日を別の日に設定したい場合は右側の「すぐに公開する」 の横の「編集」をクリックして、日付を変更する。

| カテゴリー   |        |
|---------|--------|
| カテゴリー一覧 | よく使うもの |
| ニュース    |        |
| 制作事例    |        |

右下の「カテゴリー」から該当カテゴリーにチェックを入れる。 この時「ブログ」以外のカテゴリを選択すると、新規投稿画面が変化します。 (カテゴリは絶対に1つだけにしてください。複数のカテゴリを選択するとエラーになり ます)

| タグ                  |         |
|---------------------|---------|
| 猫                   | 追加      |
| タグが複数ある場合はコン<br>ださい | マで区切ってく |
| ②犬                  |         |
| <u>よく使われているタグから</u> | 選択      |

必要に応じて右下の「タグ」にキーワードを入れる(任意:ほとんどのキーワードは最初 から入れているので、よほど特殊な時だけ入力してください)。

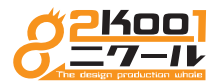

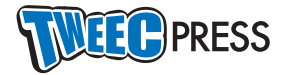

#### 投稿ページの再編集

投稿ページの作成、編集をします。 ここでは投稿ページの再編集についてご説明いたします。

| ••• <>                                      | 1                                                      | 0 0 8             | 3         | di     | mo.tweec.net |   | Ċ             |                                    |      | 0             | 00                                 |
|---------------------------------------------|--------------------------------------------------------|-------------------|-----------|--------|--------------|---|---------------|------------------------------------|------|---------------|------------------------------------|
| ⑦ 合 進化を続けるCMS                               | S. TweecPress 📀 10 🌹                                   | · + ### 2014      | D表示 SEO   |        |              |   |               | O Jetpack tr−7モ−1                  | -    | こんにちは、        | araragi t ${\cal K}$               |
| 🙆 ダッシュポード                                   | WordPress 4.9.1 が利用                                    | 可能です! <u>今すぐ更</u> | EUTKROW,  |        |              |   |               |                                    | 表示オブ | ¥ 484         | ヘルプ *                              |
| Ø Jetpack                                   | 投稿 新規通加                                                |                   |           |        |              |   |               |                                    |      |               |                                    |
| <b>★</b> 80                                 | すべて (2)   公開済み (1)   1                                 | 下書き (1)   ゴミ箱 (9) |           |        |              |   |               |                                    |      |               | 投稿を検索                              |
| 88-E                                        | 一括操作 \$ 38月                                            | すべての日付            | カテゴリー一覧 🛊 | 絞り込み検索 |              |   |               |                                    |      |               | 2個の項目                              |
| 新規追加<br>カテゴリー                               | - 97NN                                                 | 作成者               | カテゴリー     | 97     | 80.11-100 PQ | • | SEO タイトル      | SEO ディスクリプ<br>ション                  | *    | BIØ           |                                    |
| タグ<br>91 メディア                               | <ul> <li>(タイトルなし) ー<br/>下豊き<br/>編集   クイック編集</li> </ul> | araragi           | 制作事例      |        | -            |   | I wuit title  | প ১০০েই<br>description             | ٥    | 最終編1<br>2018年 | 集日<br>1月15日                        |
| <ul> <li>■ ■定ページ</li> <li>■ コメント</li> </ul> | ゴミ箱へ移動 7<br>レビュー                                       | araragi           | -1-2      | _      |              | - | @ LILIS title | 8416811==                          |      | 公開語           |                                    |
| ★ MW WP Form<br>国 フィードバック                   | -71                                                    |                   |           |        |              |   |               | ーアルしました。<br>益々のお引き立て、<br>どうぞよろしくお願 | •    | 2017年         | 12月23日                             |
| ♪ 外根<br>≨ プラグイン <b>()</b>                   | - 97FN                                                 | 作成者               | カテゴリー     | 97     | 統計情報         |   | SEO タイトル      | SEO ディスクリプ<br>ション                  | *    | 日時            |                                    |
| ≟ ユーザー<br>チ ツール                             | -抵操作 1 38月                                             |                   |           |        |              |   |               |                                    |      |               | 2個の項目                              |
| E9 802                                      |                                                        |                   |           |        |              |   |               |                                    |      |               |                                    |
| 🖬 カスタムフィールド                                 |                                                        |                   |           |        |              |   |               |                                    |      |               |                                    |
| ● メニューを閉じる                                  |                                                        |                   |           |        |              |   |               |                                    |      |               |                                    |
| メニューを表示                                     | <u>WordPress</u> のご利用ありがと                              | うございます。           |           |        |              |   |               |                                    |      | パージョン 4       | <u>9.1 &amp; ) # # &amp; &amp;</u> |

一度公開した記事、あるいは下書きとして保存した記事を、後から編集することもできます。

左の「投稿一覧」ボタンをクリックし、投稿一覧を表示したら、任意の記事あたりにカーソルを近づけると「編集」が表示されますの でそれをクリックしてください。

新規投稿の時と同じような画面が表示されますので、文字を修正したり画像を貼り付け直したりできます。

不要な記事は同じくカーソルを近づけると「ゴミ箱へ移動」が表示されますので、それをクリックすると削除されます。

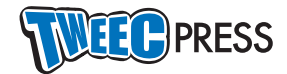

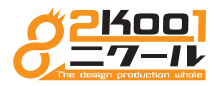

## 固定ページ

بلا مر 1975 -1920 -1920 -1

#### 固定ページの作成、編集

O-10 ♥ 0 + MEML SEO

固定ページの作成、編集をします。 ここでは新規投稿についてご説明いたします。

| WordPress 4.0.1 #400108 0 #1 97 4                                                                                                    |                                                                                                    |                                                                                                    |                                                           |
|----------------------------------------------------------------------------------------------------|----------------------------------------------------------------------------------------------------|----------------------------------------------------------------------------------------------------|-----------------------------------------------------------|
| 新規固定ページを追加 (]                                                                                                    | 1)                                                                                                    |                                                                                                    |                                                           |
| 3                                                                                                    |                                                                                                    |                                                                                                    | 20M<br>下面をとして保存                                           |
| 3)<br>91×7+7888 □ 88997×-5                                                                                                    | e 250                                                                                                    | CV+75 7425                                                                                            | † 27-92:788 MR                                            |
| B Z E + E + E = =                                                                                                    | 8250 128 × A × 3 1                                                                                               | ×                                                                                                    | <ul> <li>金 2回状態: 2回 単葉</li> <li>(1) すぐに2回する 転車</li> </ul> |
| 2                                                                                                    |                                                                                                    |                                                                                                    |                                                           |
|                                                                                                    |                                                                                                    |                                                                                                    | 総合ページの要素                                                  |
|                                                                                                    |                                                                                                    |                                                                                                    |                                                           |
|                                                                                                    |                                                                                                    |                                                                                                    | (8842 L) 0                                                |
|                                                                                                    |                                                                                                    |                                                                                                    | デフォルトテンプレート :                                             |
|                                                                                                    |                                                                                                    |                                                                                                    | 0                                                         |
| All in One SEO Back                                                                                                    |                                                                                                    | 0                                                                                                    | へんプが品質ですか? 装置の5<br>パルプ」 タブをご利用くださ                         |
|                                                                                                    | (4)                                                                                                    | 1.<br>7                                                                                               | 7-14117588                                                |
| PROVERSIONALE                                                                                                    |                                                                                                    |                                                                                                    | Z1572788588                                               |
| @Z=4+67623-                                                                                                    |                                                                                                    |                                                                                                    |                                                           |
|                                                                                                    |                                                                                                    |                                                                                                    |                                                           |
| 進化を続けるCMS、TweecPre                                                                                                    | ss   進化を続けるCMS、TweecPress                                                                                        |                                                                                                    |                                                           |
| units and any state of the                                                                                                    |                                                                                                    |                                                                                                    |                                                           |
| ()+++                                                                                                    | I BISERIFECMS. TweePress                                                                                         |                                                                                                    |                                                           |
| -                                                                                                    | 37 文字、ほとんどの検索ニンジンは最大的文字を タイトル に使用します。                                                                            |                                                                                                    |                                                           |
| (?)F+25U75=>                                                                                                    |                                                                                                    |                                                                                                    |                                                           |
|                                                                                                    | 0 文字、ほとんどの検索エンジンは最大160文字を ディスクリプション に使用します。                                                                      |                                                                                                    |                                                           |
| ONONDEX this page/post                                                                                                    |                                                                                                    |                                                                                                    |                                                           |
| (2) NOEDI I OW this para/part                                                                                                    |                                                                                                    |                                                                                                    |                                                           |
| Construction and hallethood                                                                                                    |                                                                                                    |                                                                                                    |                                                           |
| (?) 941277868588                                                                                                    |                                                                                                    |                                                                                                    |                                                           |
|                                                                                                    |                                                                                                    |                                                                                                    |                                                           |
| るをお供給で解放体ビーンの5 ①                                                                                                    |                                                                                                    |                                                                                                    |                                                           |
|                                                                                                    |                                                                                                    |                                                                                                    |                                                           |
| スライダー画像                                                                                                    |                                                                                                    |                                                                                                    |                                                           |
| 20 X 2                                                                                                    | (5)                                                                                                    | -                                                                                                    |                                                           |
| 10                                                                                                    |                                                                                                    |                                                                                                    |                                                           |
|                                                                                                    |                                                                                                    | (reas                                                                                                 |                                                           |
| <ul> <li>アウション選択</li> <li>(1) スライド</li> </ul>                                                                                                    |                                                                                                    |                                                                                                    |                                                           |
|                                                                                                    |                                                                                                    |                                                                                                    |                                                           |
| ○ 7 x-F                                                                                                    |                                                                                                    |                                                                                                    |                                                           |
| ○ 2x=F<br><b>9</b> (1)6800<br>(中) メダッブを25000<br>日 → 日 → 日 → 2 空:                                                                                                    |                                                                                                    | 29276 7421                                                                                            |                                                           |
| ¥<br>≯tham<br># x*/ram<br># x*/ram<br># x = + = + ≥ ≥ :                                                                                                    |                                                                                                    | 29.7% 743.k                                                                                           |                                                           |
| ○2=F <sup>2</sup><br><b>F(1)ARE</b><br><b>B</b> <i>T</i> □ + □ + ≥ ±<br><b>β</b>                                                                                                    | Anna<br>8 # 23 h ∩ tun → A + 0 05                                                                                | 29,76 7435                                                                                            |                                                           |
| ○)→→<br>P<0.4882<br>B / 11 + 11 + 50 ±<br>P<br>P<br>T=-26888.<br>T=-26888.                                                                                                    | ANTER<br>8 # 12 h r ton → <u>A</u> + 0 18<br>6                                                                   | 29276 79XX<br>4                                                                                       |                                                           |
| ) ->-><br>->-><br>-><br>-><br>-><br>-><br>-><br>-><br>->                                                                                                    | xxxx<br>\$ # 2                                                                                                   | 29275 7935<br>2                                                                                       |                                                           |
| ○7-7-9<br>94-5482<br>@1-07-27483 (3) ###8297-<br>B 7 10 + 10 + 10 ± 20<br>7<br>236988<br>==-369848<br>==-369845                                                                                                    | xxxxx<br>S ≠ B > r = xx = - ∆ + ⊃ B<br>(6)                                                                       | 29278 P933                                                                                            |                                                           |
| ○ 7- P<br>P-CARE<br>@: x*2 x*20. [2] amerora-<br>B: 7: U + U + B: 2:<br>p<br>22.0888<br>::::::::::::::::::::::::::::::::::                                                                                                    | xxxxx<br>S ≠ S ∩ ∩ ∞ → ⊥ + 0 M<br>(6)<br>(7)                                                                     | 19475 1943<br>                                                                                        |                                                           |
| ○ y = P<br>P + A - A - A - A - A - A - A - A - A - A                                                                                                    | Anna<br>8 ≠ 8 ≤ ∩ ∩ tas → Δ + 5 10<br>6<br>7                                                                     | 29.78 7835                                                                                            |                                                           |
| ○ 74-P<br>P CARE<br>(9, 14/27/2013) (12, 14/19/27/2013)<br>(12, 14/19/27/2013) (12, 14/19/27/2013)<br>(13, 14/19/27/2013) (12, 14/19/27/2013)<br>2                                                                                                    | ANDE<br>S ≠ 2 S h f tun A + 0 DE<br>(6)<br>(7)                                                                   | 109.76 7433                                                                                           |                                                           |
| () 3- P<br>P + ABE<br>() 147 2 FBB () () () 148 0 8 7 7 8<br>() 1 14 + 10 + 10 + 10 + 10 + 10 + 10 + 10                                                                                                    | ANDE<br>S ≠ 22 h ∩ 1 tot → ▲ + 2 tot<br>(6)<br>(7)<br>Pers.<br>(8)                                               | 10376 1933                                                                                            |                                                           |
| () 3- P<br>PrABE<br>(P, 1/2 7 200) (B, 100 7 200<br>B, 2 U + U + S, 2 )<br>p<br>2.<br>2.<br>2.<br>2.<br>2.<br>2.<br>2.<br>2.<br>2.<br>2.                                                                                                    | ××××<br>S ≠ B > r tun → A + > B<br>(6)<br>(7)<br>(27)<br>(8)                                                     | 19476 1933<br>4                                                                                       |                                                           |
| ○ 3- P<br>P<br>PA ABE                                                                                                    | xxxx<br>≤ ≠ 2                                                                                                    | 19476 1933                                                                                            |                                                           |
| © 7-1<br>P - ALBE<br>@: x*2 x*88.<br>B: J = 1 = 1 = 8. 2 :<br>p<br>2x-20888.<br>2x-30888.<br>2x-3088 | AXES<br>2 # 2 % ^ Es                                                                                             | 19476 1933<br>4                                                                                       |                                                           |
| >>>>>>>>>>>>>>>>>>>>>>>>>>>>>>>>>>>>>                                                                                                    | AAND<br>8 # 2 % ^ C HAL                                                                                          | 199.76 FARE                                                                                           |                                                           |
| © y → P<br>P + A ABE<br>@: x + X + Z + ABE<br>@: x + X + Z + B + B + B + B + B + B + B + B + B                                                                                                    | xxxx<br>S ≠ B > r tun → A + 5 B<br>(6)<br>(7)<br>erx<br>(8)                                                      | 19.7% 7433                                                                                            |                                                           |
| ○ 3-1 P           PALARI         B. JAROVENIA         B. MAREVENIA           PL JAVENEAN         B. JANOVENIA         B. JANOVENIA           P. JAVENEAN         B. JANOVENIA         B. JANOVENIA           P. JANOVENIA         B. JANOVENIA         B. JANOVENIA           P. JANOVENIA         B. JANOVENIA                                                                                                    | AND<br>S # D S ~ C UN                                                                                            | 19476 1933<br>                                                                                        |                                                           |
| >>>><br>>>>><br>>>>>><br>>>>>><br>>>>>>>>>>>>>                                                                                                    | xxxx<br>≤ ≠ 2                                                                                                    | 19476 1933                                                                                            |                                                           |
| >>>>>>>>>>>>>>>>>>>>>>>>>>>>>>>>>>>>>                                                                                                    | AARD<br>8 # 8 % ^ C too                                                                                          | 29474 F833                                                                                            |                                                           |
| © 7+-9<br>Pr-ABE<br>@: x*x 2 x8B:<br>@: x*x 2 x8B:<br>D: x = x = x = x = x = x = x = x = x = x                                                                                                    | AND<br>S # B S ~ ( ton ) A * 5 B<br>(6)<br>(7)<br>PTN<br>(8)                                                     | 19.5% 7433                                                                                            |                                                           |
| <ul> <li>○ J - P</li> <li>&gt; P - ABE</li> <li>@ LANS 2 FABL</li> <li>@ LANS 2 FABL</li> <li>@ LANS 2 FABL</li> <li># Z</li> <li># Z</li></ul>                                                                                                    | AND<br>S & D S ~ ( ton ) A + 0 D<br>(6)<br>(7)<br>(8)                                                            | 19472 F333                                                                                            |                                                           |
| > → → → → → → → → → → → → → → → → → →                                                                                                    | AXX0<br>S # D S ~ C tot                                                                                          | 19476 1933<br>4                                                                                       |                                                           |
| > y → ABE<br>Ø: x × x × x × x × x × x × x × x × x × x                                                                                                    | AXE<br>2 P R h r te + 4 + 5 M<br>6<br>7<br>rev.<br>8<br>8                                                        | 199.7% F333                                                                                           |                                                           |
| 0         7 - P           PARE         B. 2000           B. 2         10 + 10 + 10 + 10 + 10 + 10 + 10 + 10 +                                                                                                    | AXE<br>S # B S ~ ( to                                                                                            | 19.5% 7433                                                                                            |                                                           |
| © y → P<br>P + A ABE<br>@: x × x × x AB<br>@: x × x × x AB<br>#: X = x + B + B + B + B + B + B + B + B + B +                                                                                                    | AXE<br>S & B > ( to _ ) ( to _ ) ( to ) B<br>()<br>()<br>()<br>()<br>()<br>()<br>()<br>()<br>()<br>()            | P9-72 P335                                                                                            |                                                           |
| © 7-7<br>P - ABE<br>@. x727EB.<br>B. Z U + U + E 2 2<br>z - ASREE<br>z - ASREE<br>z - A | AXX00<br>S # D S ~ C ton A + 0 D B<br>(C)<br>Prove<br>(B)<br>(C)<br>(C)<br>(C)<br>(C)<br>(C)<br>(C)<br>(C)<br>(C | 19476 1933<br>                                                                                        |                                                           |
| > y → ABE<br>Ø: x × x × x × x × x × x × x × x × x × x                                                                                                    | AXE<br>2 0 0 0 0 00 0 0 0 0 0 0 0 0 0 0 0 0 0                                                                    | 4                                                                                                    |                                                           |
| >>>         >>           \$         Image: Second Second Secon                                                                                                    | AXE<br>S # 2 3 ^ ( In                                                                                            | 19.5% 7433                                                                                            |                                                           |
| © y → P<br>P + A ABE<br>@: x × x × x AB<br>@: x × x × x AB<br>#: X = x + AB = x + 2 + 2 + 2 + 2 + 2 + 2 + 2 + 2 + 2 +                                                                                                    | AXE<br>S & B > ( to _ ) ( to _ ) ( to ) B<br>()<br>()<br>()<br>()<br>()<br>()<br>()<br>()<br>()<br>()            | P9-72 7433                                                                                            |                                                           |
| ○ J-P<br>P - ABE<br>@: JX / Z = ABE<br>@: JX / Z = ABE<br>#: J = L = ABE<br>#: J = L = ABE<br>#: J = ABE<br>#: J                                                               |                                                                                                    |                                                                                                    |                                                           |
| >>>>>>>>>>>>>>>>>>>>>>>>>>>>>>>>>>>>>                                                                                                    | AXE<br>S P S ~ C E ~                                                                                             |                                                                                                    |                                                           |
|                                                                                                    |                                                                                                    |                                                                                                    |                                                           |
| y → P     y → ABE     Gr x × x × x × x × x × x × x × x × x × x                                                                                                    | AXE<br>S & D S ~ ( to _ ) A + 5 D<br>()<br>()<br>()<br>()<br>()<br>()<br>()<br>()<br>()<br>()                    | 199.5% 1933<br>4<br>4<br>4<br>4<br>4<br>4<br>4<br>4<br>4<br>4<br>4<br>4<br>4<br>4<br>4<br>4<br>4<br>4 |                                                           |
| ○ y → P P → ABE Charles Charles Ch                                                                                                    | AXE<br>S & D S ~ C Ex                                                                                            |                                                                                                    |                                                           |
| >>>>>>>>>>>>>>>>>>>>>>>>>>>>>>>>>>>>>                                                                                                    | AXIN<br>S P D T T IN I IN I IN I IN I IN I IN I IN                                                               |                                                                                                    |                                                           |

画面の該当部分に入力していきます。

①タイトルを入力。

agi ti k 🔳

- ②直接記事を入力する場合のエリア。
- ③直接記事に画像を挿入する場合は、本文の任意の場所にカーソル を置いて「イメージを挿入」ボタンをクリック。
- ④「Aii in One SEO」の設定(前述参照)。
- ⑤メインビジュアル設定(後述参照)。
- ⑥投稿したニュースのサムネイルリストの表示・非表示設定。
- ⑦お問い合わせフォームの設定(後述参照)。
- ⑧ Google マップ、Facebook ウィジェット、Twitter ウィジェットの設定(後述参照)。
- ⑨ここが「TweecPress」の真骨頂。直接記事を入力しなくても見たまま自由にレイアウトできるエリアです。通常のコラムだけでなく、表組みなども簡単にできます(トップページの例を用いた後述参照)。

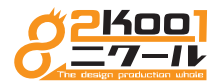

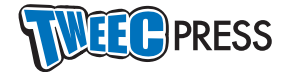

### メインビジュアル作成

メインビジュアルの作成、編集をします。 固定の静止画、カルーセル(スライド、フェード)が設定できます。

| 🔞 😤 Micentificacións, Tr                                                                                                    | TweecPress 〇 10 単 0 🕂 新規 国家ページを表示 SEO                                                       |  |
|----------------------------------------------------------------------------------------------------|---------------------------------------------------------------------------------------------|--|
| 🙆 ダッシュポード                                                                                                    | スライダー画像 🔺                                                                                   |  |
| All in One SEO                                                                                                    | 89                                                                                          |  |
| Ø Jetpack                                                                                                    | 28                                                                                          |  |
| <ul> <li>♪ 投稿</li> <li>(1) メディア</li> <li>(2) メディア</li> <li>(2) メディア</li> <li>(2) メディア</li> <li>(2) メディア</li> <li>(3) メディア</li> <li>(3) メディア</li> <li>(3) メディア</li> <li>(3) メディア</li> <li>(4) メディア</li> <li>(4) メディア</li> <li>(5) メディア</li> <li>(5) メディア<!--</th--><th></th><th></th></li></ul> |                                                                                             |  |
| <ul> <li>コメント</li> <li>オ MW WP Form</li> <li>フィードバック</li> <li>デ 外線</li> <li>メ パードバック</li> </ul>                                                                                                    |                                                                                             |  |
| ♪ フラッキン ● ▲ ユーザー  ♪ ツール  目 202  田 カスタムフィールド  ● メーニーを見いま                                                                                                    |                                                                                             |  |
| U -1-61810                                                                                                    |                                                                                             |  |
|                                                                                                    |                                                                                             |  |
|                                                                                                    | freak                                                                                       |  |
|                                                                                                    | 2010年1月1日                                                                                   |  |
|                                                                                                    | 2,354 2<br>9.74-8 2                                                                         |  |
|                                                                                                    | 17 PRAKE<br>① 37 47 7 E 28 ① 37 6 47 7 = ム 4 名加<br>B J E + E + E を 注 Ø ② ↑ /* tax ・ ▲ + ♡ ③ |  |
|                                                                                                    | JULE 3                                                                                      |  |
|                                                                                                    |                                                                                             |  |

- 「固定ページ」の一覧から「トップページ」の「編集」で左図が 表示できます。このエリアにカルーセル(スライド、フェード) させたい画像をお好みの順に並べます。
- ②カルーセルをスライド(横に順に滑らす)させるのか、フェード (じわじわ次々と表示させる)なのかをラジオボタンで選択しま す。画像が1枚しかない場合は固定になります。
- ③メインの画像の上にロゴやキャッチコピーを重ねたい場合は、こ のエリアに入力します。
- ④画像にカーソルを近づけるとアイコンが表示されます。鉛筆マー クは画像の編集、×マークは画像の削除です
- ⑤画像の右のグレーのエリアにカーソルを合わせると+と-のアイ コンが表示されます。+マークをクリックすると、その画像の上 に新しい画像が追加されます。-マークをクリックすると、その 画像が削除されます。
- ⑥右下の青い「行を追加」ボタンをクリックすると、新しい行が追加され「画像を追加する」ボタンが表示されます。このボタンをクリックして、メディアに画像を登録することで新しい画像が追加されます。

| スライダー画像                                                                                                    | *       |
|----------------------------------------------------------------------------------------------------|---------|
| 正像                                                                                                    | (T-1)04 |
|                                                                                                    | (5)     |
| 6 R&#REATIVEL R&EADT6</td><td>行 传 30.00</td></tr><tr><td>アクション選択</td><td></td></tr><tr><td>○ スライド<br>● フェード</td><td></td></tr><tr><td>0.17-1</td><td></td></tr></tbody></table> |         |

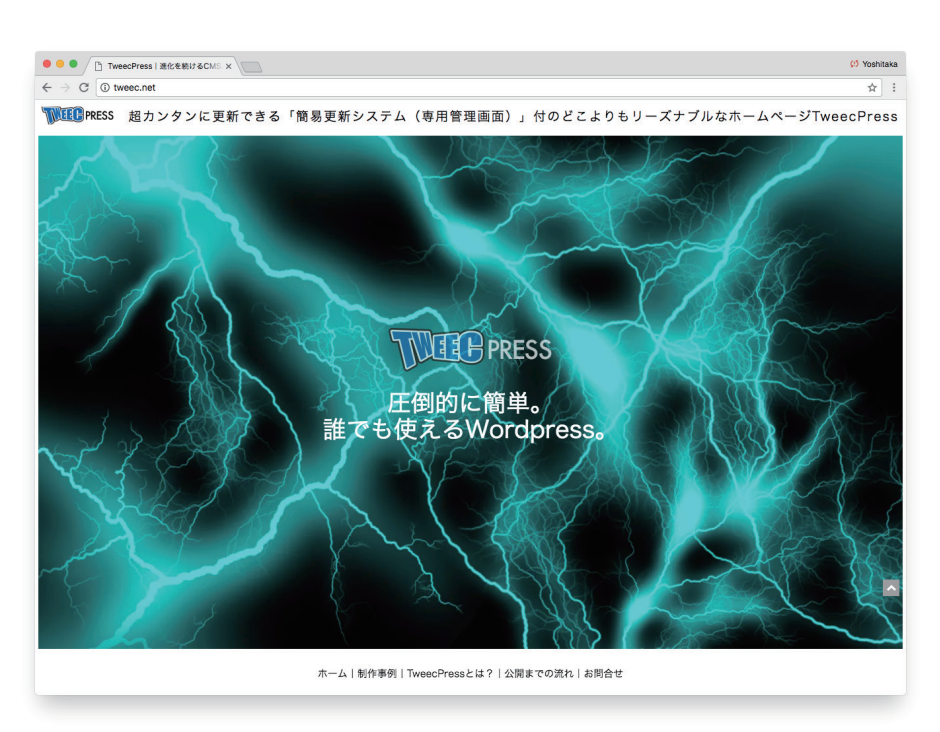

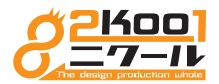

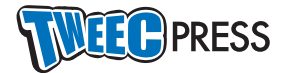

#### お問い合わせフォームの設定

TweecPress はお問い合わせフォームが簡単に作成できます。 あらかじめ搭載されているフォームを改造してご利用ください。

| ♥ コメント<br>★ MW WP Form                                               | □ 911A ★                                                                                                    | ①管理画面左メニューの「MW WP Form」をクリックすると一覧が表示                                                                                                    | 示されます。「お問い                                                                                        |
|----------------------------------------------------------------------|----------------------------------------------------------------------------------------------------|----------------------------------------------------------------------------------------------------|---------------------------------------------------------------------------------------------------|
| MW WP Form                                                           |                                                                                                    | 合わせ」にカーソルを合わせると「編集」が表示されるのでそれをクロ                                                                                                    | <b>リック</b> 。                                                                                      |
| 用い合わせデータ<br>国 フィードバック                                                | <ul> <li>編集: クイック編集: 152種小野数</li> <li>ウイトル</li> </ul>                                                                                                    |                                                                                                    |                                                                                                   |
| <ul> <li>         の 通道を読けるCMS、         の グッシュボード         </li> </ul> | Theorem O 10 ₱ 0 + #8 80                                                                                                    | ②この部分に既に入力されている必要な要素を任意で編                                                                                                    | 集するだけです。日                                                                                         |
| <ul> <li>At In One SEO</li> <li>Ø Jerpack</li> </ul>                 | Tooland and Annual Annual An | 本語で書かれているところだけ編集してください。左                                                                                                    | 右の要素が共通であ                                                                                         |
| メ* 88<br>93 メディア                                                     | お問い合わせ<br>Dr. VE-72879                                                                                                    | ることにもご注意ください。                                                                                                    |                                                                                                   |
| 目 Elexージ<br>甲 コメント<br>MWWPform (                                     | 12/2                                                                                                    | ③送信完了メッセージ。必要があれば編集してください。                                                                                                    |                                                                                                   |
| MW WP Form<br>Initials                                               |                                                                                                    | <ul> <li>④この部分は未設定のままで大丈夫です。</li> </ul>                                                                                                    |                                                                                                   |
| 用い合わせデータ<br>国 フィードパック                                                | (編記25曲面)<br>(mwform_text name=*31名前* size=*50* maxlength=*50*]<br>終名前* (0) 計算法前*                                                                                                    | ⑤必須項目の設定箇所です。右下の三角印をクリックす                                                                                                    | ると下に展開するの                                                                                         |
| 戸 H紙<br>絵 ブラグイン 📵                                                    | アリガナ・     [meform_leat name="フリガナ" size="50" madength="50"]     明) ジイークタロウ*     [meform_leat name="メールアドレス" size="50" madength="50"]     [meform_leat name="メールアドレス" size="50" madength="50"]                                                                                                    | で、「必須項目」にチェックを入れてください。                                                                                                    |                                                                                                   |
| ≥ 2-9-                                                               | x-あアドレス*<br>同時代表になった時間、「一日日日日」<br>「同時代表になった時間、「一日日日日」<br>「日日日日日」<br>「日日日日日」<br>「日日日日日」<br>「日日日日日」<br>「日日日日日」<br>「日日日日日」<br>「日日日日日」<br>「日日日日日」<br>「日日日日日」<br>「日日日日日日」<br>「日日日日日日」<br>「日日日日日日」<br>「日日日日日日」<br>「日日日日日日日」<br>「日日日日日日日日」<br>「日日日日日日日日日」<br>「日日日日日日日日日日                                                                                                    | (1)(f)(=)                                                                                                    |                                                                                                   |
| <ul> <li></li></ul>                                                  | 住所* 何に有辜有正確方を進す1-23*<br>謝約mwform_text name="諸特" size="50" maxlength="50"]<br>何、マンシンと回避者得得                                                                                                    | 「パリデーションルールを追加                                                                                                    | A                                                                                                 |
|                                                                      | 電話番号・<br>mm/form_text name="電話番号" size="50" maxlength="50"]<br>形式 4 本 4 年<br>mm/form_text name=" F A X * size="50" maxlength="50"]                                                                                                    | □ × 電影番号                                                                                                    |                                                                                                   |
|                                                                      | 州の72-770-7816<br>制制い合わせ [mmform_textares name="お問い合わせ" cols="70" rows="6"]<br>(mxform_backButtori)mxform_submitButton name="智慧ボタン" confirm_value="智慧選号へ" submit_valu                                                                                                    | ***5031 パリデーションを適用する項目: 電話番号                                                                                                    |                                                                                                   |
|                                                                      | 【プライパシーボジシー】<br>お客様の個人情報について、個人の楽譜が築い限り第三者に開示、最快を一切いたしません。ただし<br>、無料紙、業業、消費者センターまたはこれらに率じた権限を持った規模から英語がある場合は、これに応じた例:                                                                                                    | #を形示させていただきます。                                                                                                    | カタカナ 🦳 郵便番号 ✔ 電話番号                                                                                |
|                                                                      | ALE                                                                                                    | メールアドレス 目付 Date(Year/Month) URL<br>一般する項目                                                                                                    |                                                                                                   |
|                                                                      | 第7篇第メッセージ<br>(1) メディアを高加                                                                                                    | 20127/6 7831-  文字数の範囲 ~                                                                                                    |                                                                                                   |
|                                                                      |                                                                                                    | 最小文字数<br>総導で制限<br>例:ing たしくは ing http://www.com/article/article/art |                                                                                                   |
|                                                                      | 送信完了 (3)                                                                                                    | サイズ制限 バイト                                                                                                    |                                                                                                   |
|                                                                      | 内容確認の上、担当者からご道緒いたします。<br>P                                                                                                    |                                                                                                    |                                                                                                   |
|                                                                      |                                                                                                    |                                                                                                    |                                                                                                   |
|                                                                      | лования.<br>наваения.<br>978аеня.                                                                                                    | 画面右側の説明                                                                                                    | 17% 742k ****                                                                                     |
|                                                                      | エラー構成のAL<br>上記のはエポランガデ用のリダイレクトに用してす。(ALLの記述が空のときは、用ーページとマリダイレクトします。<br>ALLが Frick あたは Athys つ始まっていない場合は Athys/Twees.and が見知されます。                                                                                                    |                                                                                                    |                                                                                                   |
|                                                                      | 1097-2028-8 (5)                                                                                                    | <ul> <li>⑥「自動返信メール」の設定です。「件名」や「本文」を</li> </ul>                                                                                                    | 7.8~ム重新子 ・                                                                                        |
|                                                                      | FU9-5x36-5x4888<br>二、電影響号                                                                                                    | 自由に入力できます。「自動返信メール」の入力エリア                                                                                                    | (medicam_formiary keys="18"]<br>このショートコードモロビー&ペーストレてくだ<br>さい。<br>なりまった日田田子 ふきた Tairmourn-Armon 55 |
|                                                                      | E - 028                                                                                                    | に「メールアドレス」と入力しておくと、メール逆信                                                                                                    | 0.0000000000000000000000000000000000000                                                           |
|                                                                      | □ × 新発表 □ × メールクドレス                                                                                                    | ・ ・ ・ ・ ・ ・ ・ ・ ・ ・ ・ ・ ・ ・ ・ ・ ・ ・ ・                                                                                                    | (キー)でそのフォーム項目に変換されます。<br>Oracking.number)と入力すると問い合わせ<br>毎年に自動的に変換されます。                            |
|                                                                      |                                                                                                    | 時の返信元ノドレスが、日勤的に相手のメールノドレ                                                                                                    | 条名<br>お問い合わせありがとうござい                                                                              |
|                                                                      | 1 × 89<br>2 × 626                                                                                                    |                                                                                                    | 記載報<br>ネルカロ場合: 正位を照けるCMG、TweecPress                                                               |
|                                                                      |                                                                                                    | (7)   管理者宛メール設定」は問合せがあった際に管理者                                                                                                    | 諸意見(E-mailアドレス)<br>メールアドレス<br>デー ポルカの場合: y-armepi82hool.ce.jp                                     |
|                                                                      |                                                                                                    | に届くメールの設定です。  件名」や   本文」を自由に                                                                                                    | 本文<br>1001 AM - amragi<br>この間はお問い合わせいたが作用して話                                                      |
|                                                                      |                                                                                                    | 入力できます。「送信元(E-mail アドレス)」の入力エ                                                                                                    | 、                                                                                                 |
|                                                                      |                                                                                                    | リアに「メールアドレス」と入力しておくと、メール                                                                                                    | 今回さ記入いただいた内容は下記の通り<br>です。                                                                         |
|                                                                      |                                                                                                    | 送信時の返信先アドレスが、自動的に相手のメールア                                                                                                    | 自動連携メール<br>メールアドレス<br>自動連携メールに供用する項目のキーを入力して                                                      |
|                                                                      |                                                                                                    | ドレスになります。                                                                                                    | (7)                                                                                               |
|                                                                      |                                                                                                    | ⑧「問い合わせデータをデータベースに保存」にチェッ                                                                                                    | <ul> <li>(キー)でそのフォーム項目に変換されます。<br/>(tracking_number) と入力すると用い合わせ<br/>用モニの物に定めの力のす。</li> </ul>     |
|                                                                      |                                                                                                    | クを入れると、問合サリストを CSV ファイルで取り出                                                                                                    | 管理者用メール後定が空のときは自動通信メー<br>人後定が管理者用メール後定として使用されま<br>す。                                              |
|                                                                      |                                                                                                    | オストうにたります。「画面変遷時のスクロールを有効                                                                                                    | 諸田県 (E-mailアドレス)<br>Info@tweec.net<br>A./totelfic.y=amagi@isot.co.lo                              |
| お名前*                                                                 |                                                                                                    | につみりによりより。」四回及巡回のハノロールで有別                                                                                                    | CC (6-mail/7 K + 2)                                                                               |
|                                                                      | 例)対句太郎*                                                                                                    | にする」にアエンアで八46ると、西し回国内で「唯認」                                                                                                    | 900 (E-mail/7 % L X)                                                                              |
| フリガナ*                                                                | 例) ツイークタロウ*                                                                                                    | 元亅」なと砂造移します。                                                                                                    | ▲問い合わせありがありまし!<br>通信者                                                                             |
| メールアドレス                                                              |                                                                                                    |                                                                                                    | ▼<br>ホ入力の現合: 単化を扱いるCMS, TweeCRess<br>■ Reham-Path (メールアドレス)                                       |

∥の説明 **b返信メール」の設定です。「件名」や「本文」を** 二入力できます。「自動返信メール」の入力エリア 6 ールアドレス」と入力しておくと、メール送信 医信先アドレスが、自動的に相手のメールアドレ #6 ##0.00.080.022.5 ります。 里者宛メール設定」は問合せがあった際に管理者 \*2 (\*\*2.014) メールの設定です。「件名」や「本文」を自由に 10-01 AM この度はお問いた できます。「送信元(E-mail アドレス)」の入力エ 76 9931 今回ご記入い。 です。 こ「メールアドレス」と入力しておくと、メール 寺の返信先アドレスが、自動的に相手のメールア 、になります。 7 管理者在メール設定 い合わせデータをデータベースに保存」にチェッ (キー)でそのフォーム現目に (tracking\_number) と入力/ 勝号に自動的に変換されます 管理者的メール設定が立のときは自動通信メ ル設定が管理者的メール設定として使用され 、れると、問合せリストを CSV ファイルで取り出 うになります。「画面変遷時のスクロールを有効 」にチェックを入れると、同じ画面内で「確認」 」などが遷移します。 8 -REVA

【プライパシーポリシー】 お客様の個人情報について、個人の承諾が無い限り第三者に開示、提供を一切いたしません。ただし 裁判所、警察、消費者センターまたはこれらに準じた権限を持った機関から要請がある場合は、これに応じた情報を開示させて いただきます。

例)info@tweec.net\*

例)072-770-7816\*

例)072-770-7816

例)兵庫県兵庫市兵庫町1-2-3\* 例)マンション名部屋番号等

住所

住所

電話番号

FAX番号

お問い合わせ

例)1234567

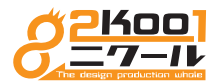

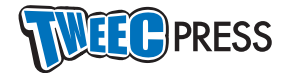

#### お問い合わせフォームの反映

MW WP Form で設定したフォームを固定ページに反映させます。

| ♥ ⊐メント<br>★ MW WP Form<br>NW WP Form | <ul> <li>タイトル         <ul> <li>(タイトルなし)ー下着き</li> </ul> </li> </ul> | * (1)<br>© | フォーム識別子<br>(meform_formkey key="118") |  |
|--------------------------------------|--------------------------------------------------------------------|------------|---------------------------------------|--|
| 新規造加<br>問い合わせデータ                     | <ul> <li>お問い合わせ</li> <li>編集 クイック編集   ゴミ第へ移動</li> </ul>             | ٥          | (mwform_formkey key+*18*)             |  |
| 国 フィードバック                            | - 91 FJ                                                            | *          | フォーム識別子                               |  |
|                                      |                                                                    |            |                                       |  |
| 7.8                                  | -20941-2                                                           |            |                                       |  |
| 7.6                                  | ームの設置<br>ap formeのショートコードを設置してください。                                |            |                                       |  |
|                                      | -0-                                                                |            |                                       |  |
|                                      |                                                                    |            |                                       |  |

- ①管理画面左メニューの「MW WP Form」をクリックし、一覧から利用したいフォームの「フォーム識別子」コピーします。
- ②お問い合わせフォームを表示させたい固定ページの編集画面へ行き、「フォームのタイトル」を入力して、先ほどコピーした「フォーム識別子」を「フォームの設置」にペーストします。完了したら固定ページ右上にある「更新」ボタンをクリックしてください。

| お名前*                                                                                                    | 例) 対句太郎•                                                                                                   |  |  |  |
|----------------------------------------------------------------------------------------------------|----------------------------------------------------------------------------------------------------|--|--|--|
| フリガナ・                                                                                                    | 例) ツイークタロウ*                                                                                                |  |  |  |
| メールアドレス*                                                                                                    | 例)info@tweec.net*                                                                                          |  |  |  |
| 住所*                                                                                                    | <ul> <li>〒 例)1234567*</li> <li>住所</li> <li>例)兵庫県兵庫市兵庫町1-2-3*</li> <li>建物</li> <li>例)マンション名部屋番号等</li> </ul> |  |  |  |
| 電話番号*                                                                                                    | 例)072-770-7816*                                                                                            |  |  |  |
| FAX番号                                                                                                    | 例)072-770-7816                                                                                             |  |  |  |
| お問い合わせ                                                                                                    |                                                                                                    |  |  |  |
| 確認画面へ                                                                                                    |                                                                                                    |  |  |  |
| 【プライバシーボリシー】<br>お客様の個人情報について、個人の承諾が無い限り第三者に開示、提供を一切いたしません。ただし<br>、裁判所、警察、消費者センターまたはこれらに準じた権限を持った機関から要請がある場合は、これに応じた情報を開示させて<br>いただきます。 |                                                                                                    |  |  |  |

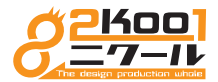

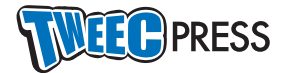

#### フッター作成

Google マップ、Facebook ウィジェット、Twitter ウィジェットの設定します。 各サービスの API を利用しコピペするだけです。

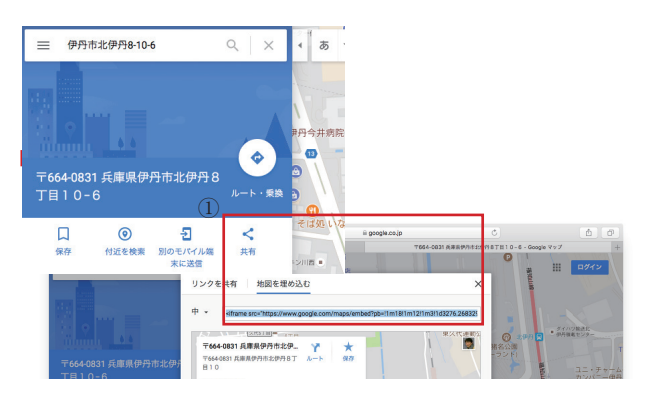

②管理画面の「固定ページ」で、マップを設置したいページの編 集画面へ行き、「フッター」の「Googlemap」の「gmap タグ」 にペースト。タイトルは任意でお好きなものを入力。

Google マップの設置 検索エンジンで「Google マップ」を検索し、住所を入力します。

①「共有」をクリックし、表示された画面のタブを「地図を埋め込む」 にすると HTML ソースが表示されるので、それをコピーします。

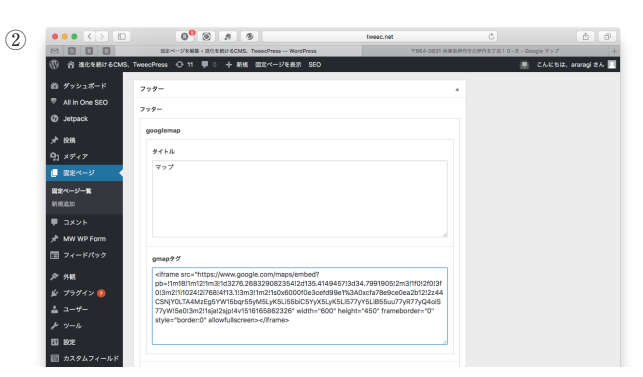

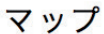

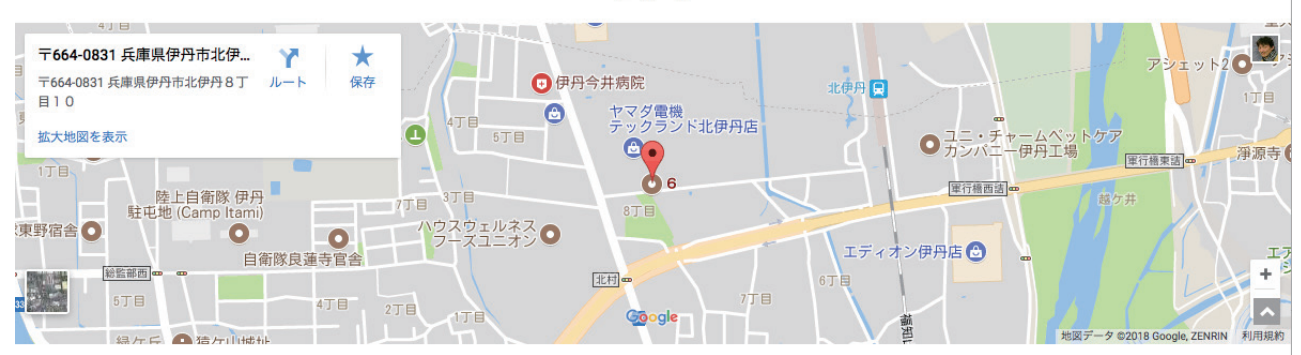

Facebook ウィジェット、Twitter ウィジェットも同様に各 API サービスに接続してソースをコピーします。 Facebook ウィジェット <u>https://developers.facebook.com/docs/plugins/page-plugin</u> Twitter ウィジェット <u>https://pc-karuma.net/twitter-widgets/</u>

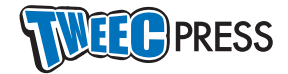

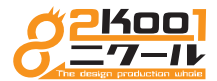

### 固定ページのコンテンツ作成、編集(ブロック)

固定ページのコンテンツを作成、編集をします。 ここではトップページについてご説明いたします。

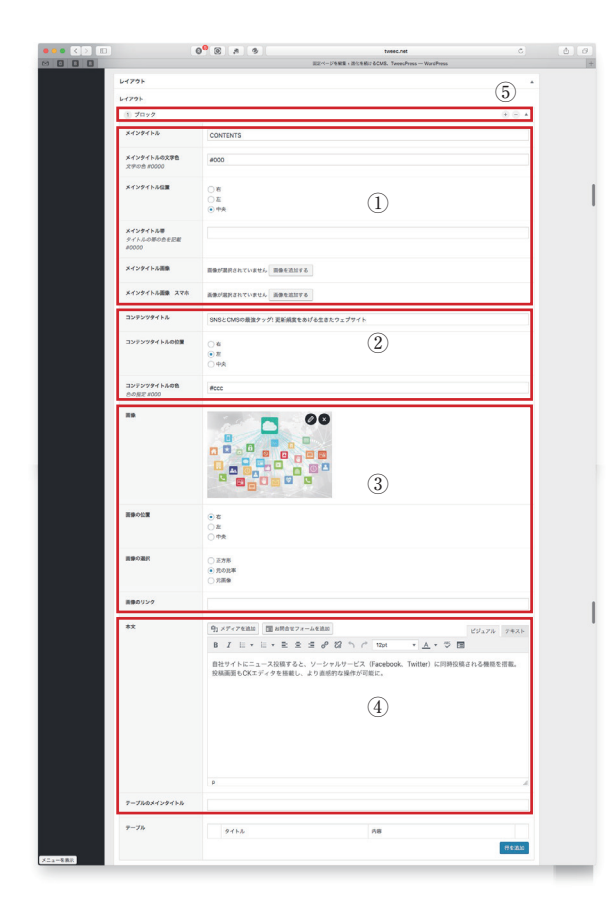

画面の該当部分に入力していきます。

- ①タイトルを入力。例では黒い文字のみですが、黒い帯に白い文字 を乗せることができたり、画像のタイトルを貼り付けたりするこ とも出来ます。
- ②コンテンツタイトルを入力。テキストのみ対応です。
- ③画像を設置。「画像の位置」で本文との位置関係を決定し、「画像 の選択」で大きさや縦横比を決定します。

④本文を入力。

⑤以上のひとかたまりの事を「ブロック」と言います。このブロッ クは複数、無限に作成でき、もちろん不要なブロックは削除もで きます。

① CONTENTS

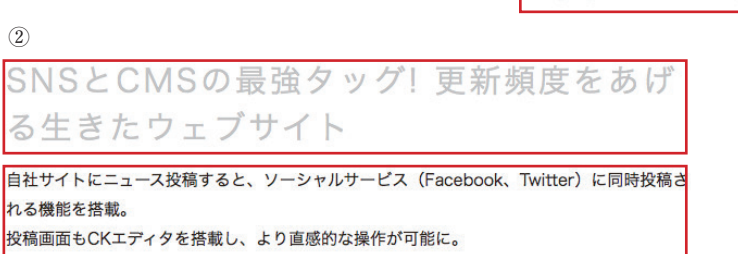

4

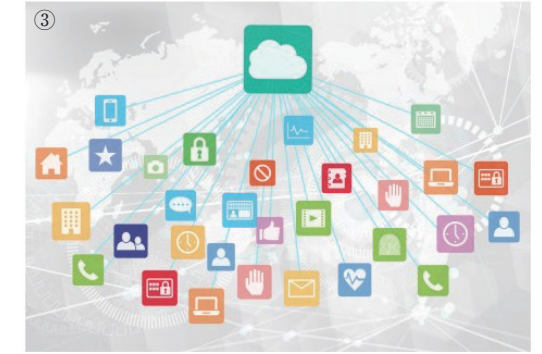

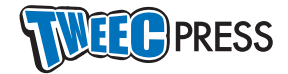

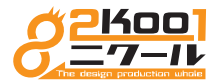

### 固定ページのコンテンツ作成、編集(テーブル)

固定ページのテーブル(表組み)を作成、編集をします。 ここではトップページについてご説明いたします。

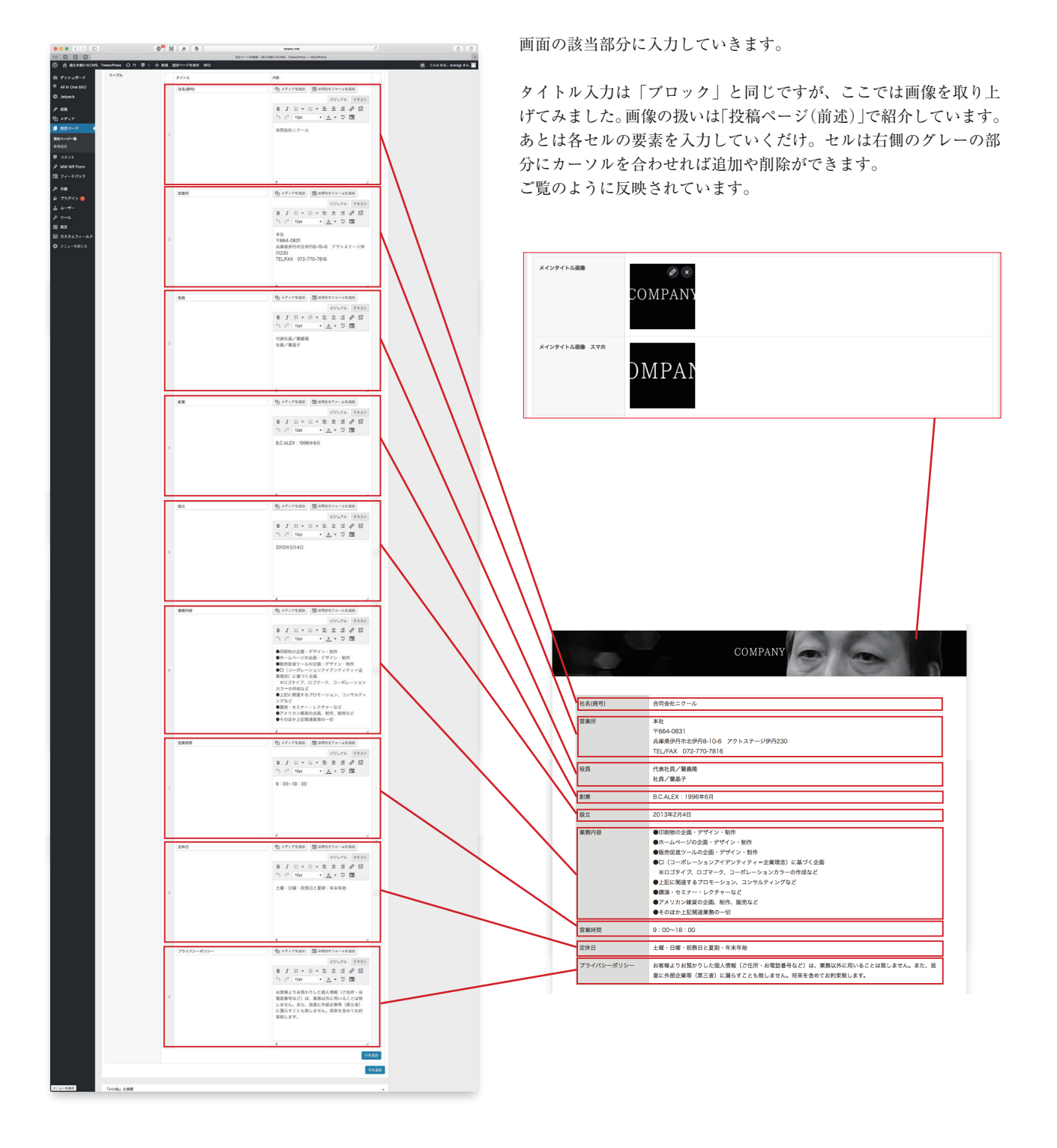

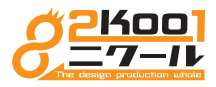

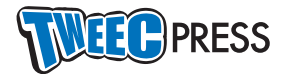

## ウィジェット

#### フッター部分にバナーを貼る

外部リンク用のバナーはフッター部分に貼ることができます。 貼った後の編集や削除も可能です。

| W U Motor                  | Contraction Contract and Contract                                                                                                    |                                                               |                            |   |                             |                            |
|----------------------------|----------------------------------------------------------------------------------------------------|---------------------------------------------------------------|----------------------------|---|-----------------------------|----------------------------|
| @ ダッシュポード                  | WordPress 4.9.2 I/FURTH TYL 9.1                                                                                                    | CHRUTCHAN                                                     |                            |   |                             | *7522 * ^&7 *              |
| All in One SEO             | the effect of the second second                                                                                                    |                                                               |                            |   |                             |                            |
| 1 10                       | w Image Widert Plan - Add Johnson                                                                                                    | slideshow and random image wideets. Fird o                    | at head                    |   |                             | 0                          |
| 93 ×747                    |                                                                                                    |                                                               |                            |   |                             |                            |
| ■ #22ページ                   | 利用できるウィジェット<br>ウィジェットを有効化するとはサイドバーにド                                                                                                    | ラッグするかクリックしてくだかい、ウィジェッ                                        | パンくずリスト                    | • | フッターバナー                     | (2) .                      |
| ₩ 3X2F                     | トを無効化し設定を利用したい場合は、ドラッ                                                                                                    | グしてお物に戻してください。                                                | 83                         | • | R97 < 5 x > b: ordersheet-b | anner001 *                 |
| 📰 フィードバック                  | EU Cookie IBG/CF- (Jetpack)                                                                                                    | Facebook ページプラグイン (Jetpack)                                   | 1899 < 57 x v h: ber_sub03 |   | 1911                        | 90                         |
| ▶ 58<br>7-7                | EU Cooke MCRET & LECTIF-68<br>ET6.                                                                                                    | Facebook ページに簡単を描述するには<br>Facebook Page プラグインをご利用くださ<br>い     | 800.08                     | • | *-9-5-40<br>*750-kizta      |                            |
|                            | Flickr (Jetpack)                                                                                                    | Goodreads (Jetpack)                                           | 4~×co%●                    |   | 91 h lic                    |                            |
| ×===                       | BIOD Flickr OVER BIRT &.                                                                                                    | Goodreads 0.8 8 83                                            | アーカイブ                      |   | ordersheet-banner001        |                            |
| C88 828<br>7-70828         | Google+ /(y)/ (Jetpack)                                                                                                    | Google MIR (Jetpack)                                          | 87JV-                      |   | オーダーシートほこちら                 |                            |
| ik 79942 😡                 | Google+ //v5/SBDYS                                                                                                    | 議会した実施でライトを翻訳するオフション<br>を読者に提供します。                            | × 夕開報                      |   | Related:                    | ed terms list is available |
| £ 2-9-                     | Gravatar 707-(Jetpack)                                                                                                    | Internet Defense League (Jetpack)                             |                            |   | here.                       |                            |
| 53 N/R                     | Gravatar 3 1 70 7 4 = 6 4 88                                                                                                    | Internet Defense League 包括銀している<br>ことを示す。                     |                            |   | #+79a>:                     |                            |
| カスタムフィールド                  | MaliChimp 構築者のポップアップ (Je                                                                                                    | R55                                                           |                            |   |                             |                            |
| O XI1-6806                 | 証明者に対して構成フォームをポップアップ<br>表示することを許可します。                                                                                                    | RSS/Nom 7 <= 5'01 >> 7=                                       |                            |   |                             |                            |
|                            | RSS リンク (Jetpeck)                                                                                                    | SNS アイコン (Jetpack)                                            |                            |   |                             |                            |
|                            | プログ 855 フィードへのリンク                                                                                                    | ソーシャルメディアアイコンを表示するシン<br>ブルなウィジェット。                            |                            |   | /ordersheet.pdf             |                            |
|                            | Twitter 912912 (Jetpack)                                                                                                    | WordPress \$2816.80.81 (Jetpeck)                              |                            |   | Link Title:                 |                            |
| () алсти                   | Twitter Scholle Dial A Prix 9 run 9 run 9 | WordPress.com または Jetpack プラダイ<br>ンを有効性した外部プログロ最近の発展一覧<br>を表示 |                            |   | 929 D                       |                            |
| @ 9792±#−F                 | 7-8-17                                                                                                    | π.896×=3-                                                     |                            |   | 943 75947 ·                 |                            |
| * All in One SEO           | 新聞の月至7~かイブ                                                                                                    | カスタムメニューモマイドバーと出出します。                                         |                            |   | RE GU :                     |                            |
| of sepeck                  | カアゴワー                                                                                                    | 8629-                                                         |                            |   | MIN I MICA                  | 0.000                      |
| 93 ×747                    | カアゴリーのリストラドロップダウン                                                                                                    | 後期のカレンダー                                                      |                            |   | BRO eller below soldt       |                            |
| ∰ #3 <b>3</b> ≪−5          | ギャラリー (Jetpack)                                                                                                    | 99090F                                                        |                            |   |                             |                            |
| ♥ コメント<br>」≯ MW WP Form    | フォトギャラリー家た証スライドショーを表<br>売                                                                                                    | 979598                                                        |                            |   | 戦争9 e55 z y h: bre_sub01    | •                          |
| 🌆 フィードパック                  | 7421-                                                                                                    | 709WIHW (Jetpack)                                             |                            |   |                             |                            |
| <b>≯</b> 88                | 位意のアキストやHTML                                                                                                    | プロダルアクセスカウンターを表示                                              |                            |   |                             |                            |
| 7-7<br>729712              | プログ開設 (Jetpack)                                                                                                    | ⊽√⊐≷ュニティ (Jetpack)                                            |                            |   |                             |                            |
| 949x95<br>×===             | このプログをメール構計できるよう登録フォ<br>ームを追加する                                                                                                    | サイトのコミュニティーのメンバーを表示し<br>ます。                                   |                            |   |                             |                            |
| CSS MR                     | マイルストーン (Jetpack)                                                                                                    | ×91818                                                        |                            |   |                             |                            |
| * フラヴイン 🔕                  | 旅宅した品物までのカウントダウンを表示。                                                                                                    | ロザイン、RSS、WordPress.org へのリン<br>グ                              |                            |   |                             |                            |
| <u>≜</u> =-#-              | 人気の投稿とページ (Jetpack)                                                                                                    | 今後のイベント (Jetpack)                                             |                            |   |                             |                            |
| アッール<br>53 822             | もっともよく読まれている投稿や認定ページ<br>を意思                                                                                                    | ICalendar フィードから今後のイベントを表<br>言します。                            |                            |   |                             |                            |
| ■ カスタムフィールド                | 国民ページ                                                                                                    | K明世 (Jetpack)                                                 |                            |   |                             |                            |
| 0 X=1-8808                 | EE-V-K                                                                                                    | 08807/19-282098485                                            |                            |   |                             |                            |
|                            | #203XVN                                                                                                    | 82028                                                         |                            |   |                             |                            |
|                            | Restaura -                                                                                                    | Rice of R                                                     |                            |   |                             |                            |
|                            |                                                                                                    | **************************************                        |                            |   |                             |                            |
|                            | 80249z75                                                                                                    | 運動先とマップ (Jetpack)                                             |                            |   |                             |                            |
| カスタマイズ<br>ウイジェット           | 8-0891880.2T.                                                                                                    | CENS. SEAR. MARRACE                                           |                            |   |                             |                            |
| х=3-<br>CSS IER<br>7-70IER | 使用停止中のウィジェット<br>ウィジェットをこことドラッグすると、設立年                                                                                                    | 繊持したままつメプワイトから取り取かれます。                                        |                            |   |                             |                            |
| 🏚 プラグイン 🥥                  | 9#X1:798X                                                                                                    |                                                               |                            |   |                             |                            |
| \$ 2-4-<br>F 7-2           | 9421-20941-2017                                                                                                    |                                                               |                            |   |                             |                            |
| 回 RFE<br>回 カスタムフィールド       | デキスト・アクセス                                                                                                    | *                                                             |                            |   |                             |                            |
| O ×=s-emus                 | 7431-20771620T                                                                                                    |                                                               |                            |   |                             |                            |
|                            | 使用様主やむフィジェットをクリア                                                                                                    |                                                               |                            |   |                             |                            |
|                            | 使用等土ののフィジェット一覧からすべての第<br>首なくなります。                                                                                                    | 目を過去します。カスタマイズした内容は数元で                                        |                            |   |                             |                            |
|                            | modius oceans sic scener.                                                                                                    |                                                               |                            |   |                             | 1-9324828397               |

管理画面の「外観」をクリックすると「ウィジェット」という項目 があるのでそれをクリックします。

 「画像ウィジェット」ボタンをクリックして「フッターバナー」 を選択。

②画面右側の「フッターバナー」という部分に各入力項目が表示されるので、そこに入力して完了。もちろん画像も選べます。

| 9 |  |
|---|--|
|   |  |

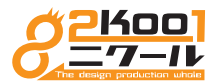

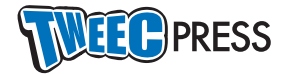

## メニュー

#### メニューを追加、削除などの編集

グローバルメニューの編集ができます。 ネスト化(入れ子)にすることでプルダウンメニューも作成できます。

|                 | 0 <sup>6</sup> 0                  | .8 0                              | tweec.net                              | Ċ                        | Ů ₽                  |
|-----------------|-----------------------------------|-----------------------------------|----------------------------------------|--------------------------|----------------------|
| M C B B         | メニュー « 進化を続ける(                    | CMS. TweecPress WordPress         |                                        | Annotate Your Screenshot | +                    |
| ⑦ 含 進化を続けるCMS   | S、TweecPress 📀 11 🛡 0 🕂 新規 SEO    |                                   |                                        |                          | 📃 こんにちは、araragi さん 📃 |
| 🚳 ダッシュポード       | メニュー ライブブレビューで管理                  |                                   |                                        |                          |                      |
| All in One SEO  | メニューを編集 位置の管理                     |                                   |                                        |                          |                      |
| Ø Jetpack       |                                   |                                   |                                        |                          |                      |
| 投稿              | 以下のメニューを編集するか <u>新規メニューを作成</u> し、 | てください。                            |                                        |                          |                      |
| <b>9</b> 1 メディア | 用中心21                             |                                   |                                        |                          |                      |
| ■ 固定ページ         |                                   | メニュー名 グローバル                       |                                        |                          | メニューを保存              |
| ♥ コメント          | 最近 すべて表示 検索                       | メニュー構造                            |                                        |                          |                      |
| 🖈 MW WP Form    | 公開までの流れ                           | 各項目をドラッグして順番を変更                   | します。追加の設定オプションを表示するには、「                | 項目の右側にある矢印をクリックします。      |                      |
| 国 フィードパック       | トップページ<br>TuppeBrase k († 2       | <b>ホーム</b>                        | カスタムリンク マ                              |                          |                      |
| 🔊 外観            | □ weerresscis ?<br>□ 事例           |                                   |                                        |                          |                      |
| テーマ             | すべて選択 メニューに追加                     | 制作事例                              | カテゴリー 🔺                                | 2)                       |                      |
| カスタマイズ          | V-1 KAN                           | ナビゲーションラベル                        |                                        | 5                        |                      |
| 979±91<br>×=ュ−  | 投稿 🔻                              | 制作手が3<br>移動 ひとつ上へ ひとつ下へ パ         | マーム 下の階層 先頭へ                           |                          |                      |
| CSS 編集          | カスタムリンク マ                         | 元の名約 制作事例                         |                                        |                          |                      |
| テーマの編集          | カテゴリー ・                           | Rife I data Schulle               |                                        |                          |                      |
| 🏂 プラダイン 😰       |                                   | <u>HUNK</u>   <u>+ + &gt; C/v</u> |                                        |                          |                      |
| ▲ ユーザー          |                                   | TweecPressとは?                     | 固定ページ マ                                |                          |                      |
|                 |                                   | 公開までの流れ                           | 固定ページ マ                                |                          |                      |
| 岡 カスタムフィールド     |                                   |                                   |                                        |                          |                      |
| ◎ メニューを閉じる      |                                   | お問合せ                              | カスタムリンク 🔻                              |                          |                      |
|                 |                                   | -                                 |                                        |                          |                      |
|                 |                                   | メニュー設定                            |                                        |                          |                      |
|                 |                                   | 固定ページを自動追加                        | <ul> <li>このメニューに新しいトップレベルペー</li> </ul> | -ジを自動的に追加                |                      |
|                 |                                   | メーユーの位置                           | X42X==-                                |                          |                      |
|                 |                                   | メニューを削除                           |                                        |                          | メニューを保存              |
| メニューを表示         |                                   |                                   |                                        |                          |                      |

固定ページを追加すると①に項目が自動的に追加されているので、それを②に反映させます。 ②の各メニューのボタンはドラッグ&ドロップで自由に移動できます。 少し右に移動すれば上の項目の「子」になり、ネスト化されます。

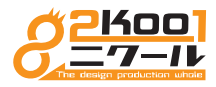

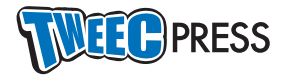

# テーマの編集

### HTML や CSS を直接編集

HTML や CSS を直接編集することができます。

|                             | = <b>0</b> 8                                                                                                    | tweec.net C              | <b>b</b>                                  |
|-----------------------------|----------------------------------------------------------------------------------------------------|--------------------------|-------------------------------------------|
| 🖂 G B B                     | デーマの編集 « 進化を続けるCMS、TweecPress — WordPress                                                                                                    | Annotate Your Screenshot | +                                         |
| 🚯 😤 進化を続けるCMS               | 、TweecPress 📀 11 🔎 0 🕂 新規 SEO                                                                                                    |                          | 💻 こんにちは、araragi さん 📃                      |
| 🙆 ダッシュポード                   | <u>WordPress 4.9.2</u> が利用可能です! <u>今すぐ更新してください</u> 。                                                                                                    |                          | ヘルプ マ                                     |
| <ul> <li>Jetpack</li> </ul> | テーマの編集                                                                                                    |                          |                                           |
| ★ 投稿                        | kutu: スタイルシート (style.css)                                                                                                    | 編集するテーマを選                | R: kutu \$ 選択                             |
| 91 メディア                     | /*                                                                                                    |                          | テンプレート                                    |
| ■ 固定ページ                     | Theme Name: kutu<br>Theme URI:                                                                                                    |                          | 404 テンプレート<br>(404.php)                   |
| ■ コメント                      | Author:<br>Author URI:                                                                                                    |                          | アーカイブ                                     |
| 🖈 MW WP Form                | Description:<br>Version: 1.0                                                                                                    |                          | (archive.php)                             |
| 😑 フィードバック                   | */                                                                                                    |                          | category-blog.php                         |
|                             | /*global navi*/                                                                                                    |                          | category-itemineup.pnp                    |
| ▶ 外觀                        | #menunav ul li a{<br>color: #000:                                                                                                    |                          | category-stam.pnp                         |
| テーマ                         | }                                                                                                    |                          | (footer.php)                              |
| カスタマイズ                      | <pre>#nwrap{     color: #000;</pre>                                                                                                    |                          | テーマのための関数                                 |
| ウィジェット                      | background: #fff;                                                                                                    |                          | (functions.php)                           |
| ×=                          | J (Alignetic for the second second se |                          | テーマヘッダー<br>(header.php)                   |
| ころ5 開来                      | /*font*/                                                                                                    |                          | 投稿ページ                                     |
|                             | <pre>#main_title p{     font-size: 36nx;</pre>                                                                                                    |                          | (home.php)                                |
| ♪ フラグイン ②                   | line-height:20px;                                                                                                    |                          | メインインデックスのテンプレ<br>ート                      |
| ·                           | haadan h1 f                                                                                                    |                          | (index.php)                               |
| <i>ℱ</i> ツール                | font-size: 12px!important;                                                                                                    |                          | old_footer.php                            |
| 51 18CE                     | font-size: 1.2rem!important;                                                                                                    |                          | old_neader.pnp                            |
| ፼ カスタムフィールド                 | }                                                                                                    | li,                      | dig_single-item-lineup.php                |
| ❹ メニューを閉じる                  |                                                                                                    |                          | (page.php)                                |
|                             | ファイルを更新                                                                                                    |                          | blog.php<br>(single/blog.php)             |
|                             |                                                                                                    |                          | itemlineup.php<br>(single/itemlineup.php) |
|                             |                                                                                                    |                          | staff.php<br>(single/staff.php)           |
|                             |                                                                                                    |                          | 個別投稿<br>(single.php)                      |
| メニューを表示                     |                                                                                                    |                          | トップページ 固定ページテンプ                           |

※ HTML や CSS の知識のない方は絶対に触らないでください。